# 电缆施工管理系统软件安 装说明

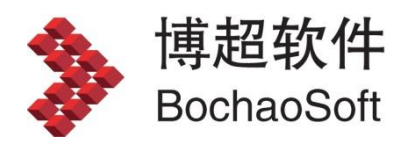

# 目 录

| 第1章 | 软件安装与概述  | . 2 |
|-----|----------|-----|
| 1.1 | 软件的安装与运行 | . 2 |

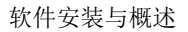

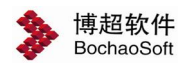

## 第1章 软件安装与概述

### 1.1 软件的安装与运行

#### 1.1.1 运行环境

在多台计算机组成的局域网内,任何一台计算机都可作为服务器。服务器端运行于 WINDOWS 操作系统,并安装 SQL Server2005 及以上版本。

客户端要求运行于 WINDOWS 7 及以上操作系统,并需要 500M 以上的硬盘空间。 也可以一台计算机既做服务器也做客户端。

#### 1.1.2 软件安装

1.1.2.1光盘内容

在光盘中,有【CCM】、【Server】、【CCM\_DATABASE】、【软件使用说明书】、【服务器端 安装说明】及【客户端安装说明】。其中【CCM】目录中是客户端的安装文件:【BitServer】 是网络加密锁的服务端安装目录,【CCM\_DATABASE】是数据库文件,用于还原数据库。

#### 1.1.2.2服务器端安装说明

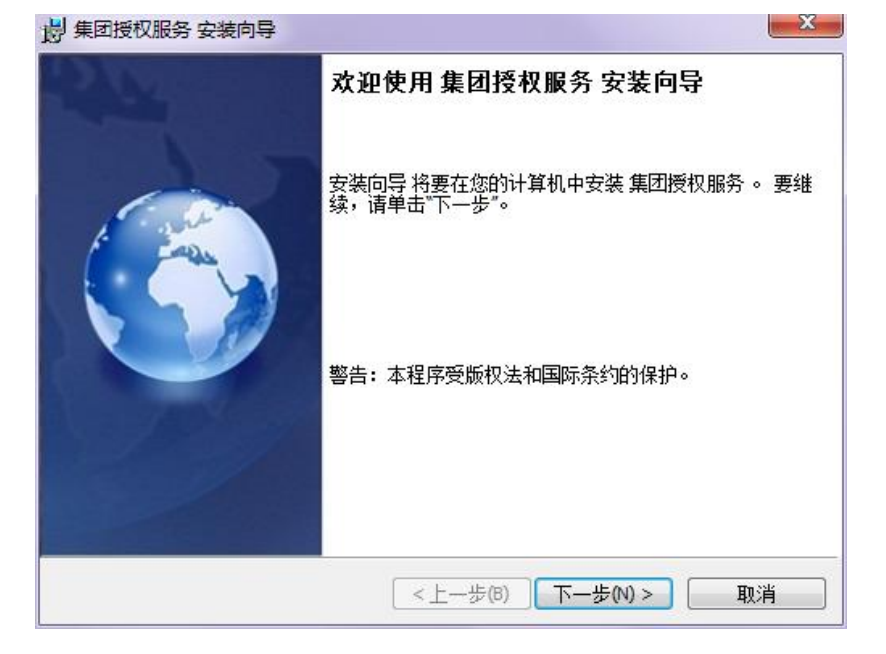

运行【BitServer】文件夹中的 bit\_service.exe 程序。详见【服务器端安装说明】。

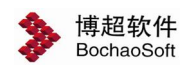

#### 1.1.3 加密设定

软件的加密方式分为"网络授权"、"单机授权"两种方式;

#### 1.1.3.1网络授权

服务器网络授权装好后,运行软件安装目录下的工具 BitSet.exe,选择 IMM,配置授

权。

| <b>》</b> 授权管理 | 里一博超软 | (件 |       |    |                  |
|---------------|-------|----|-------|----|------------------|
| 授权类型          | □○本机  | 网络 | 测试    | 确定 | 取消               |
| 选择            | 服务    | 器名 | 服务器IP | 端口 | + -<br>↑ +<br>∄索 |
|               |       |    |       | >  | 设置               |
|               |       |    |       |    |                  |

点击 <u>\*\*\*</u>, 或点击 + 输入<u>服务器 IP</u>、<u>端口</u>(默认:8273);

| 起择 | 服务器名    | 服务器IP      | 端口   |
|----|---------|------------|------|
|    | SERVER7 | 10.10.10.5 | 8273 |

点击网络授权地址选择列,变成 ☑ ;

| も择 | 服务器名    | 服务器IP      | 端口   |
|----|---------|------------|------|
| 1  | SERVER7 | 10 10 10 5 | 8273 |

点击 3 和 测试,设置并检测授权(显示有效授权);

| 授权管理—博超软件            |                                                    |                                                                                    |                                                            |  |  |  |
|----------------------|----------------------------------------------------|------------------------------------------------------------------------------------|------------------------------------------------------------|--|--|--|
| ○本机 ③ 网络             | 测试                                                 | 确定                                                                                 | 取消                                                         |  |  |  |
|                      |                                                    | r                                                                                  |                                                            |  |  |  |
| 服务器名                 | 服务器IP                                              | 端口                                                                                 |                                                            |  |  |  |
| SERVER7              | 10.10.10.5                                         | 8273                                                                               |                                                            |  |  |  |
|                      |                                                    | >                                                                                  | 设置                                                         |  |  |  |
|                      |                                                    |                                                                                    |                                                            |  |  |  |
| EAP PDP CAB CAB_R CA | AB_C EAP_R EES                                     | _Cal LDS STD IDS STD                                                               | _R PDN_P PDN_S                                             |  |  |  |
|                      | ○本机 ④ 网络<br>服务器名<br>SERVER7<br>EAP PDP CAB CAB R C | ◆本机 ● 网络 测试<br>服务器名 服务器IP<br>3ERVER7 10.10.10.5 EAP PDP CAB CAB_R CAB_C EAP_R EES. | ●本机 ● 网络 测试 确定<br>服务器名 服务器IP 端口<br>SERVER7 10.10.10.5 8273 |  |  |  |

点击 , 软件使用当前网络授权配置。

1.1.3.2**单机授权** 

方法一:启动软件,弹出动态 授权激活界面。

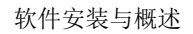

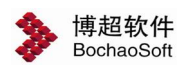

| ▶ 授权藏活一博超软件                                                                                            |        |
|----------------------------------------------------------------------------------------------------|--------|
| ○ 在线激活<br>请确保您的网络连接畅通,在线激活一般只需几秒钟。                                                                     | +20000 |
| 授权码                                                                                                    | 在线激活   |
| ○ 离线激活                                                                                                 | 1      |
| 1. 请输入授权码,导出请求文件。                                                                                      |        |
| 授权码                                                                                                    | 导出     |
| 2. 请用一台联网的机器访问用户授权中心(网址如下),输入授权码登陆到授<br>选择"离线升级",用"浏览"找到请求文件,然后"上传"得到授权文件。<br>http://user.bitanswer.cn | 权管理页面, |
| 3. 导入授权文件,完成授权激活。                                                                                      | 导入     |
| 服务器没有响应,请确认服务器地址和端口配置正确。                                                                               |        |
| 确定 取消                                                                                                  |        |

方法二:运行软件安装目录下的授权管理工具 BitSet. exe 可<u>离线</u>或在线配置授权。

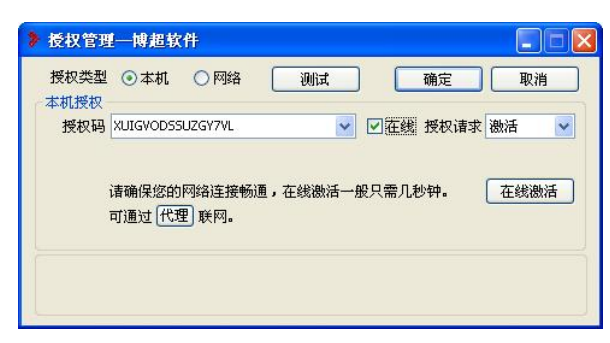

#### 1.1.3.2.1在线激活

| 10枚突型<br>木柑授权— | ③本机      | 〇网络     | 测试 | 确负               | E 取消   |
|----------------|----------|---------|----|------------------|--------|
| 授权码            | UIGVODSS | UZGY7VL | ~  | ☑ 在线 授枝          | 汉请求 激活 |
| م<br>ج         | J通过 代表   | 里联网。    |    | ace (112/012/01) |        |
|                |          |         |    |                  |        |

#### 选择 ③本机授权类型;

输入授权码<sup>™UIGVODSSUZGY7VL</sup> ▼,勾选 ☑盔縲,选择 ﷺ ▼授权请求; 点击 Œ线激活,授权激活。

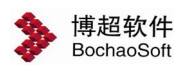

#### 1.1.3.2.2离线激活(请求->获取->导入)

1. 请求:产生请求码文件

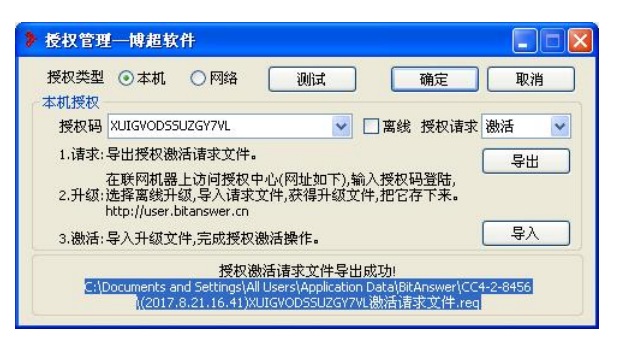

选择 ③本机授权类型;

输入授权码<sup>™LIGVODSSUZGY7NL</sup> ▼,空选 **离线**, <sup>融活</sup> ▼授权请求选项; 点击 <del>5</del>世,产生请求文件 <u>XUIGVODS5UZGY7NL 激活请求文件.reg</u>,把它拷出来。

2. 获取:获取升级文件

找一台联网机,登陆网址 <u>http://user.bitanswer.cn</u>;进入<u>用户登陆</u>页面;

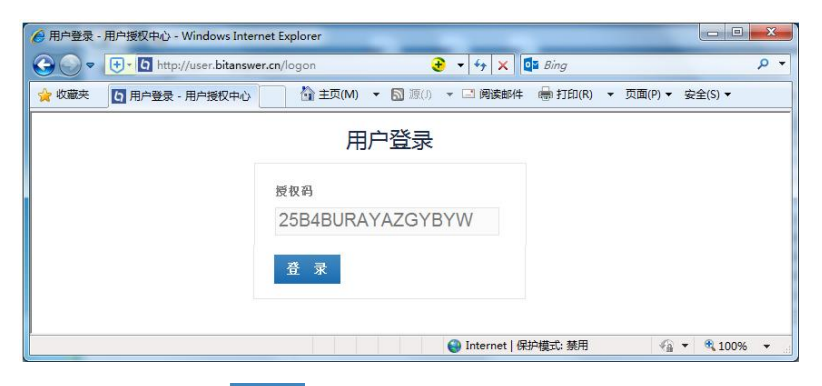

输入授权码,点击 叠 录,进入 授权管理页面;

| 5) ▼ 工具(Q) ▼ 😢 帮助(L) ▼ " | 局打印(B) ▼ 页面(P) ▼ !    | ) 👻 🖃 阅读邮件 | (M) - 🛯 源( | () () () () () () () () () () () () () ( | 级 - 用户授权中心          | の高线升級                    | 火藏夹   |
|--------------------------|-----------------------|------------|------------|------------------------------------------|---------------------|--------------------------|-------|
| 5B4-BURA-YAZG-YBYW • 退出  |                       |            |            |                                          |                     | nswer<br><sup>ENRR</sup> | Ditar |
| E                        |                       |            |            |                                          | 离线升级                |                          | 又管理   |
|                          |                       |            |            |                                          |                     |                          | 又信息   |
|                          |                       |            | 漱文件。       | 端机器上产生的请                                 | 导入在需要升级授权的客F        |                          | 或升级   |
|                          |                       |            | i •        | 发商询问产生办法                                 | 没有请求文件?请向软件升        |                          | 肋中心   |
|                          |                       |            |            |                                          |                     |                          | 息反馈   |
| 上传                       |                       | 浏览         | eq         | JRAYAZGYBYW.re                           | G:\2018-01-22_25B4E |                          |       |
|                          |                       |            |            |                                          |                     |                          |       |
| 🖓 🕶 🍕 100% 💌             | 😜 Internet   保护模式: 禁用 |            |            |                                          |                     |                          |       |

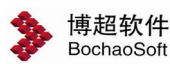

| 受权管理 | 南线升级                                                                                                    |
|------|----------------------------------------------------------------------------------------------------|
| 受权信息 |                                                                                                    |
| 东线升级 |                                                                                                    |
| 察動中心 | 产生升级文件成功!                                                                                                    |
| 言息反馈 | 诸保存升级文件,并在产生请求文件的客户端机器上使用,以完成升级操作。                                                                                                    |
|      | -updateInfo>           -updateInfo>           -updateInfo>           -updateInfo>           -updateInfo>           -updateInfo>           -updateInfo>           -updateInfo>           -updateInfo>           -updateInfo>           -updateInfo>           -updateInfo>           -updateInfo>           -updateInfo>           -updateInfo> |
|      | 下载                                                                                                    |
|      |                                                                                                    |

3. 导入:导入升级文件

回到器授权管理界面,继续后续操作;

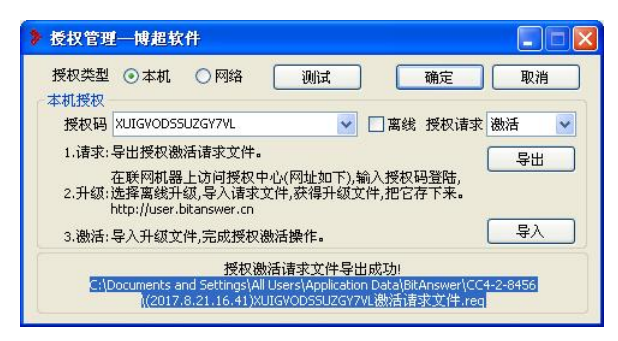

点击 **¬**, 弹出<u>导入授权激活升级文件</u>对话框:

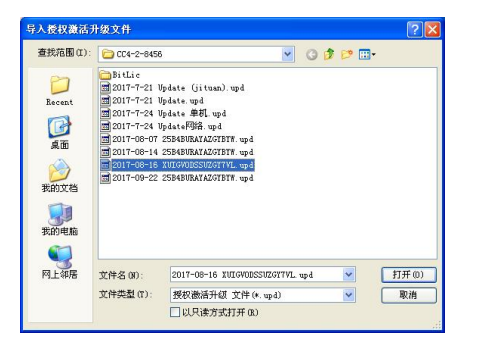

选中升级文件,点击 打开(1),授权激活。

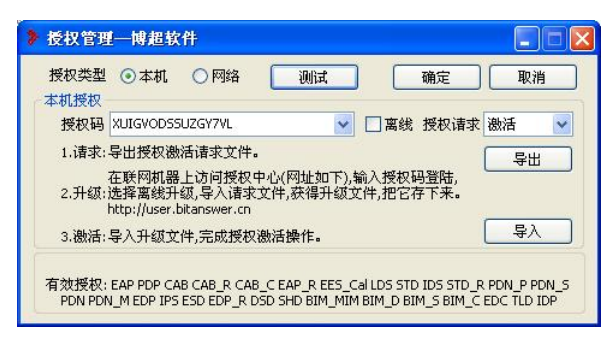

点击 , 检测授权(显示有效授权);

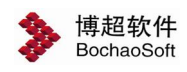

点击 , 软件使用当前网络授权配置。

#### 1.1.4 运行软件

程序安装完成后会自动在桌面上添加一个博超软件快捷图标,双击图标,即可运行博超 软件。

打开软件,弹出如下登陆界面:

|          | X                                                                                  |
|----------|------------------------------------------------------------------------------------|
| 电缆施工管理系统 | I号 ▲ admin<br>密码 ● ••••••<br>模式 敷没系统 ~<br>I程 CCM演示I程 v1.0 ~<br>♥ 记住密码 □自动登录<br>登 录 |
|          | 東任: 400 9186300 岡井: http://www.boshao.com.cp 部                                     |

工号:每一个用户都需要具备一个工号才可登陆。第一次登陆需使用管理员账号 admin, 默认的密码为: "bcsoft" (不含引号)。

密码:工号对应的密码。

模式:敷设系统和布置设计两项,敷设系统即进入电缆敷设管理系统,可对系统数据、 工程数据进行管理、电缆敷设、电缆施工管理等;布置设计,即进入 Revit 平台,对工程开 展布置设计。

工程:进入当前工号参与的工程。

第一次登录时,需要做数据库连接配置。光标点击"工号"输入框,按"F1"键,进行 SQLServer 配置及文件存储配置:

1. SQLServer 配置

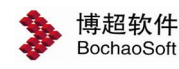

| SQLServer配置 | 文件存储配置              |  |
|-------------|---------------------|--|
| 数据库服务器      | server1,1433        |  |
| 数据库名        | CAB_C_DATABASE_test |  |
| 登录名         | g1                  |  |
| 登录密码        | ••                  |  |
|             | <b>河心于</b> 35-1在    |  |

"数据库服务器"输入栏输入服务器名称或 IP 地址,如果数据库在本机可以直接输英 文"."。数据库名、登录名及登陆密码在服务器端建立并还原数据库时配置,请询问信息中 心管理员。设置完成后点击"测试连接"按钮,如数据库连接成功会弹出如下提示:

| 提示       |                     |
|----------|---------------------|
| 连接成功,连接信 | 息已保存! 433           |
| 数据库名     | CAB_C_DATABASE_test |
| 登录名      | g1                  |
| 登录密码     | 确定                  |

- 2. 文件存储配置
  - a) 文件服务器

| SQLServer配置 | 文件存储配置           |
|-------------|------------------|
| 文件存储位置      | ● 文件服务器 ○ SQL数据库 |
| 服务器地址       | 10.10.11.76      |
| 服务器端口       | 27017            |
| 存储目录        | CABC             |

文件存储位置选择文件服务器时,工程的图纸文件将保存在文件服务器中。需在"服务器地址"输入栏输入服务器 IP 地址,如果文件服务器在本机,可输入 127.0.0.1。服务器端

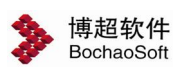

口在安装文件服务器时配置,默认为 27017,详情请咨询信息中心管理员。存储目录为文件 服务器的文件夹名称,可任意填写。设置完成后点击"测试连接"按钮,如数据库连接成功 会弹出如下提示:

|                                                              | • X14855                                                 |                                                          |
|--------------------------------------------------------------|----------------------------------------------------------|----------------------------------------------------------|
| 连接成功,连接偏                                                     | 急已保存!!                                                   |                                                          |
| 服务器端口                                                        | 27017                                                    |                                                          |
| 存储目录                                                         | CABC                                                     |                                                          |
|                                                              |                                                          | 确定                                                       |
| 把店                                                           |                                                          |                                                          |
| [据库                                                          |                                                          |                                                          |
|                                                              |                                                          |                                                          |
| ▶ 数据库配直一下                                                    | <b>思超软件</b>                                              | ,                                                        |
| ≫ 数据库配直──1<br>SQLServer配置                                    | <sup>更超软件</sup><br>文件存储配置                                | ,                                                        |
| 》 数据库配直──T<br>SQLServer配置<br>文件存储位置                          |                                                          | ● SQL数据库                                                 |
| 》 数据库配直──T<br>SQLServer配置<br>文件存储位置<br>数据库服务器                | ●超软件<br>文件存储配置<br>○ 文件服务器<br>server1,1433                | ><br>● SQL数据库                                            |
| 》 数据库配直──<br>SQLServer配置<br>文件存储位置<br>数据库服务器<br>数据库名         | ●超软件<br>文件存储配置<br>○ 文件服务器<br>server1,1433<br>CAB_C_DATAE | ● SQL数据库<br>BASE_test                                    |
| 》 数据库配直──「<br>SQLServer配置<br>文件存储位置<br>数据库服务器<br>数据库名<br>登录名 | 単超软件 文件存储配置 文件存储配置 文件存储配置 Server1,1433 CAB_C_DATAE g1    | ● SQL数据库<br>BASE_test                                    |
|                                                              |                                                          | 陸示<br><b>连接成功,连接信息已保存!!</b><br>「服务器端口 27017<br>存储目录 CABC |

文件存储位置选择 SQL 数据库时,工程的图纸文件将保存在 SQL 数据库中,不需要做 特殊配置,直接点击"测试连接"按钮,如数据库连接成功会弹出如下提示:

| 提示       |       |         |
|----------|-------|---------|
| 连接成功,连接信 | 息已保存! | 33/26/平 |
| 数据库名     |       |         |
| 登录名      |       |         |
| 登录密码     | ••    | 确定      |

注意:

- 1. 需先进 SQLServer 配置后,再进行文件存储配置。
- 使用网络版时,SQLServer数据库每人都需要配置,文件存储位置若已由他人配置 好后,则无需进行第二次配置。
- 第一次登陆需使用管理员账号 admin,默认的密码为:"bcsoft"(不含引号)